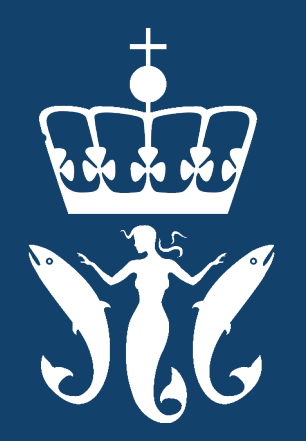

### FISKERIDIREKTORATET REGISTRERING AV TURISTFISKEBEDRIFT MIN SIDE

# Innhold

| Registrere turistfiskebedrift - fra Oversikt i toppmenyen | 3 |
|-----------------------------------------------------------|---|
| Registrering av turistfiskebedrift - Steg 1 av 5          | 4 |
| Registrering av turistfiskebedrift - Steg 2 av 5          | 5 |
| Registrering av turistfiskebedrift - Steg 3 av 5          | 6 |
| Registrering av turistfiskebedrift - Steg 4 av 5          | 7 |
| Registrering av turistfiskebedrift - Steg 5 av 5          | 8 |

# Registrere turistfiskebedrift

#### - fra Oversikt i toppmenyen

#### Velkommen til Min side

Oversikt

Min side er den sikre kommunikasjonskanalen mellom næringsutøvere og Fiskeridirektoratet. Vi utvikler løsningen fortløpende, og per i dag er det aktører innen fiskeri, akvakultur og turistfiske som finner opplysninger om sin bedrift. For at vi skal utvikle et mest mulig nyttig verktøy for både næringen og forvaltningen, trenger vi dine tilbakemeldinger. De vil vi gjerne ha på e-post, <u>info@fiskeridir.no</u>.

Velg kortet *Registrere turistfiskebedrift* under *Oversikt* på Min side. Trykk på knappen gå til registrering.

#### Registrere turistfiskebedrift

Du kan registrere bedriften og oppdatere opplysningene dine

Gå til registrering

#### Registrere turistfiskebedrift

Du kan registrere bedriften og oppdatere opplysningene dine

#### Gå til registrering 🔶

### Registrering av turistfiskebedrift - Skjema - steg 1 av 5

| Hvilken bedrift skal du registrere turistfiske for?                                                                                                    | <i>Steg 1</i> i skjemaet vil be brukeren om å fylle ut informasjon om bedriften.                                                                                                    |  |
|----------------------------------------------------------------------------------------------------|----------------------------------------------------------------------------------------------------|--|
| Bedriftens navn                                                                                                    | ,                                                                                                    |  |
| Bedriftens navn NÆRINGS- OG FISKERIDEPARTEMENTET Besøksadresse Kongens gate 8 Poststed 0153 OSLO Kommune OSLO Degisteret i Menverdiavrifteregisteret Nei                           | I nedtrekksmenyen kan brukeren velge<br>bedriftens navn. Når dette er valgt vil en del<br>forhåndsutfylt informasjon vises om<br>bedriften. Bruker vil også bli bedt om å fylle<br>ut markedsføringsnavn (valgfritt), telefon-                                                                                                    |  |
| Organisasionsnummer 910354027                                                                                                    | nummer og e-post.                                                                                                    |  |
| Hvis informasjonen i denne boksen ikke er riktig, må du endre dette i Brønnøysundregistrene. <u>Gå til f</u>                                                                       | Brønnøysundregistrene                                                                                                    |  |
| Dersom bedriften markedsføres med et annet navn enn det som er registrert under organisasjonsnummer, kan du også regist<br>Norway og andre steder.<br>Markedsføringsnavn Valgfritt | trere dette navnet. Det vil da bli brukt i appen Fishing in Pel possjont Kikk her for å endre markærens plassering. Holmina                                                                                                    |  |
| Telefonnummer E-post                                                                                                    | Dented and the second and the second |  |

Har du inntekt fra næring basert på turistfiske i sjø på minst 50 000 kroner per kalenderår?

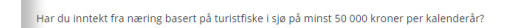

Ja Nei

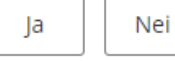

### Registrering av turistfiskebedrift - Skjema - steg 2 av 5

Hvis den faktiske utøvelsen til turistfiskebedriften foregår andre steder enn på adressen til bedriften, skal også disse oppgis. Dette vil gjøre det enklere å registrere fangst på rett bedrift.

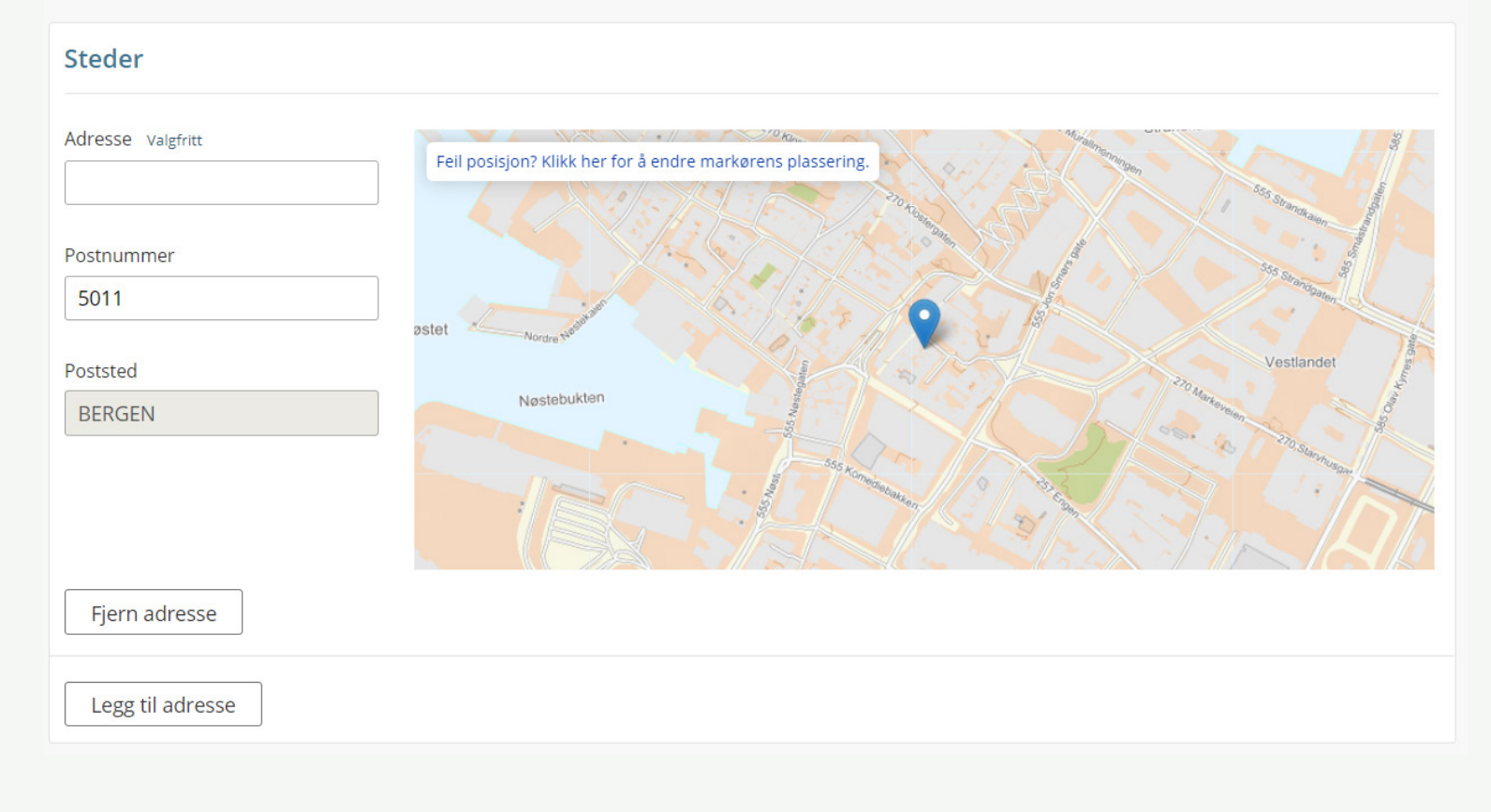

*Steg 2* i skjemaet vil be brukeren om å fylle ut annen adresse dersom utøvelsen til turistfiskebedriften foregår andre steder enn på adressen til bedriften. Her kan det legges til flere adresser.

## Registrering av turistfiskebedrift - Skjema - steg 3 av 5

| Bedriftens fasiliteter   | (totalt)            |                       | Stag 2 i chiampat vi         |
|--------------------------|---------------------|-----------------------|------------------------------|
| Antall utleiebåter       | Antall sengeplasser |                       | be brukeren om å             |
| 2                        | 2                   |                       | fylle ut informasjon         |
| Bedriften har            |                     |                       | om bedriftens fasili         |
| Frysekapasitet           |                     |                       |                              |
| Kaiplass for gjestebåter |                     |                       |                              |
| Sløyebenk                |                     | Driver bedriften anne | n aktivitet enn turistfiske? |
| 🗌 Vekt                   |                     |                       |                              |
|                          |                     | Ja Nei                |                              |

Oppgi annen aktivitet Valgfritt

### Registrering av turistfiskebedrift - Skjema - steg 4 av 5

#### Informasjon om daglig leder og styreleder

Fiskeridirektoratet henter automatisk informasjon om styreleder og daglig leder fra Enhetsregisteret. Når du sender inn registreringsskjemaet, vil disse dataene automatisk bli lagt inn i Fiskeridirektoratets register over turistfiskebedrifter.

#### Turistfiskebedriften forplikter seg til å:

- Overholde reglene om å rapportere fangst, jf. § 3 i forskrift om turistfiskevirksomheter
- Overholde plikten om å informere turistene om regelverket for sports- og rekreasjonsfiske, herunder om fiskeredskaper, omsetningsbestemmelser og utførselskvoter, jf. <u>§ 4 i forskrift om turistfiskevirksomheter</u>
- Oppdatere den registrerte informasjon ved endringer i bedriften

Seg bekrefter at turistfiskebedriften er kjent med regelverket

*Steg 4 i* registreringsskjemaet vil be brukeren bekrefte at han/hun er kjent med regelverket.

## Registrering av turistfiskebedrift - Skjema - steg 5 av 5

| Bedrift         Organisasjonsnummer         Bedriftens navn NÆRINGS- OG FISKERIDEPARTEMENTET         Besøksadresse Kongens gate 8         Poststed 0153 OSLO         Kommune OSLO         Registrert i mva-registeret Nei         Markedsføringsnavn test         Telefonnummer 00000000         E-post test@fiskeridir.no |                                                                                                    | Steg 5 gir brukeren en<br>oppsummering av registre-<br>ringen. Etter dette blir<br>brukeren bedt om å sende<br>inn skjema og vil deretter<br>motta en kvittering. |  |
|----------------------------------------------------------------------------------------------------|----------------------------------------------------------------------------------------------------|----------------------------------------------------------------------------------------------------|--|
|                                                                                                    | Bekreftelse                                                                                                    |                                                                                                    |  |
| Faktisk utøvelse av turistfiskeaktivitet                                                                                                    |                                                                                                    |                                                                                                    |  |
| Adresse 5011 BERGEN                                                                                                    | Informasjon om daglig leder og styreleder                                                                                                    |                                                                                                    |  |
| Bedriftens fasiliteter                                                                                                    | Fiskeridirektoratet henter automatisk informasjon om styreleder og daglig leder fra Enhetsregisteret. Når du sender inn registreringsskjemaet,<br>vil disse dataene automatisk bli lagt inn i Fiskeridirektoratets register over turistfiskebedrifter.                                                  |                                                                                                    |  |
| Antall sengeplasser 2<br>Bedriften har Frysekapasitet<br>Driver bedriften annen aktivitet enn turistfiske? Ja<br>Oppgi annen aktivitet                                                                                                    | <ul> <li>Turistfiskebedriften forplikter seg til å:</li> <li>Overholde reglene om å rapportere fangst, jf. <u>§ 3 i forskrift om turistfiskevirksomheter</u></li> <li>Overholde plikten om å informere turistene om regelverket for sports- og rekreasjonsfiske, herunder om fiskeredskaper,</li> </ul> |                                                                                                    |  |
| Kvittering 17.04.2019 klokken 10:28                                                                                                    |                                                                                                    | <u>'skrift om turistfiskevirksomheter</u><br>bedriften                                                                                                    |  |
| Registrering av turistfiskebedrift for NÆRINGS- OG FISKERIDEPARTEM<br>Neste gang du logger inn kan du jobbe på vegne av denne bedriften, o                                                                                                    | ENTET (910354027) er mottatt.<br>og blant annet oppdatere opplysningene.                                                                                                    | Send inn                                                                                                    |  |

Veiledning Registrere turistfiskebedrift - Min side

Kontakt: info@fiskeridir.no

Min side: <u>https://sikker.fiskeridir.no/minside/</u>